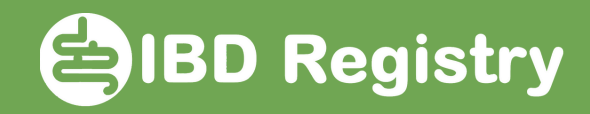

## How to use the Blood monitoring worklist

Logon and click Worklists, then click IBD Worklists:

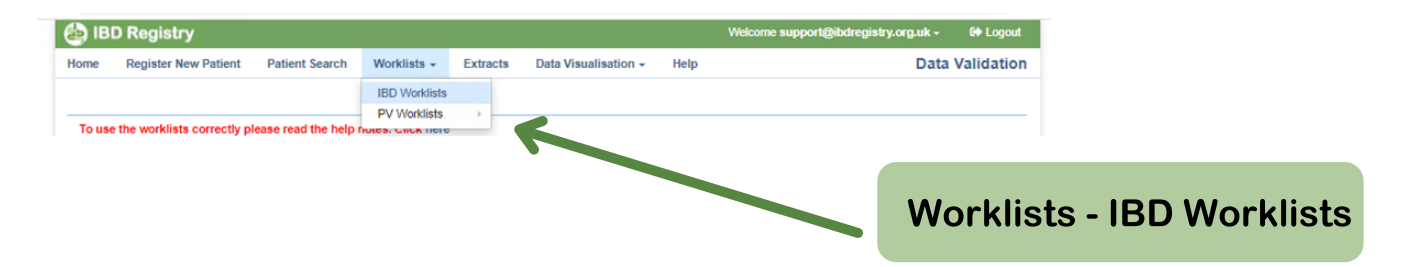

Select Blood monitoring from the Summary View drop-down menu:

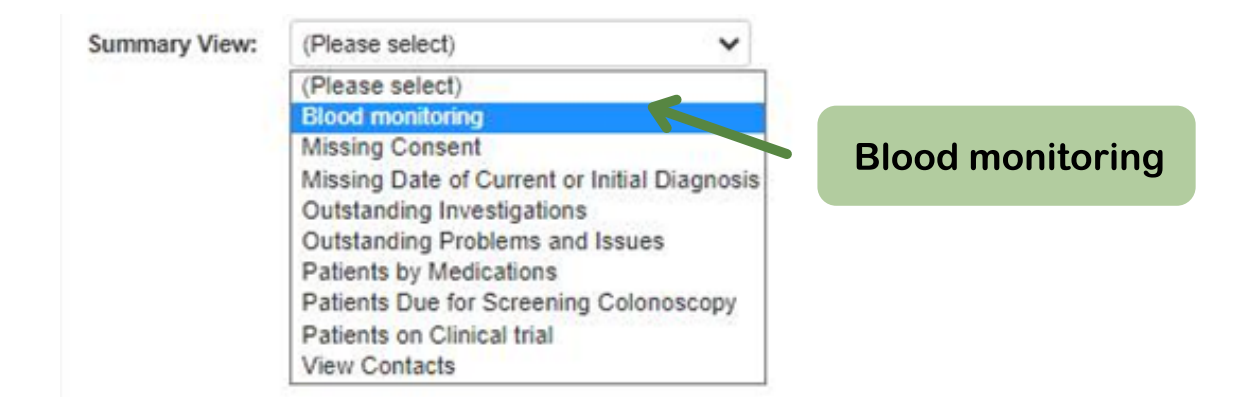

The Blood monitoring worklist is displayed:

Patients whose next blood tests are overdue are highlighted in pink. Click a row to view the patient's record.

| Summary view.     | Blood monitoring             | ✓ Qu              | ery:    | Blood Monitoring by Hospita | al 🗸 Refre             | sh                  |                  |  |
|-------------------|------------------------------|-------------------|---------|-----------------------------|------------------------|---------------------|------------------|--|
| Drag a column hea | der and drop it here to grou | ip by that column |         |                             |                        |                     |                  |  |
| NHS/CHI Number    | Hospital Number              | Forename          | Surname | Monitored By                | Most recent blood test | Next blood fest due | Countdown (days) |  |
| 415 748 0309      | SG9898                       | JIM               | GROUPER | Hospital                    | 02/08/2021             | 01/12/2021          | -2               |  |
| 123 456 1111      | D123458                      | с                 | COLITIS | Hospital                    | 06/10/2021             | 75/01/2022          | 33               |  |
| 123 345 6712      | xp1234                       | FRANCESCA         | FAUX    | Hospital                    | 01/12/2021             | 01/6_1022           | 88               |  |
|                   |                              |                   |         |                             |                        |                     |                  |  |
|                   |                              |                   |         |                             |                        |                     |                  |  |

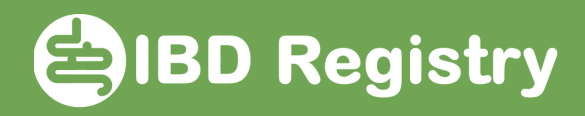

The list can be toggled to display patients undergoing monitoring by the hospital or by the GP by selecting from the Query dropdown menu:

| Summary View: | Blood monitoring | ~ | Query: | Blood Monitoring by Hospital                              | ~ |
|---------------|------------------|---|--------|-----------------------------------------------------------|---|
|               |                  |   |        | Blood Monitoring - All Patients<br>Blood Monitoring by GP |   |
|               |                  |   |        | Blood Monitoring by Hospital                              |   |

The dates on the worklist are driven from the Blood Monitoring fields on each patient's Homepage:

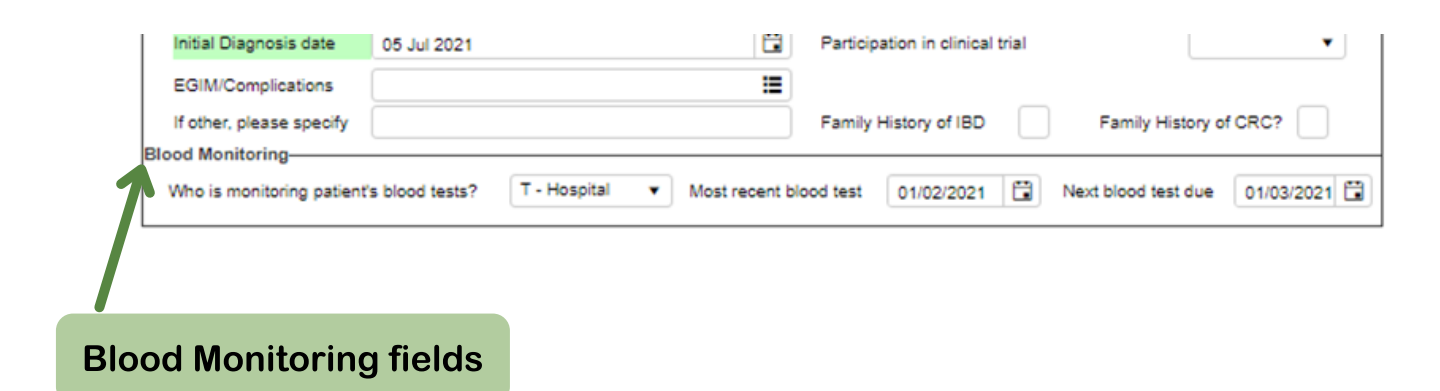

When a blood test has been done, update the date fields on the patient's Homepage, which will automatically keep the Worklist up to date.